# SLINGSHOT RIDE COMMAND® QUICK START GUIDE

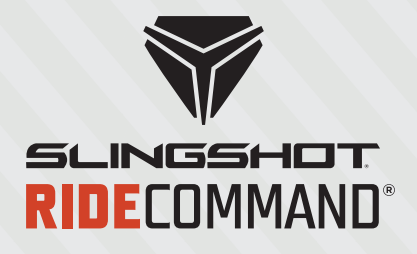

SOFTWARE AND MAPS UPDATE

## SLINGSHOT® SOFTWARE

## ON COMPUTER

- Go to www.polaris.com/slingshot-ride-command.
- **2** Download latest firmware to a USB flash drive (file cannot be in a folder).

## **ON SLINGSHOT®**

- *1* Connect USB drive (with software) to USB cable.
- **2** Go to the settings menu and select Update Software.
- 3 Select the software file and follow the on-screen instructions. This may take a few minutes to compete.

## SLINGSHOT® MAPS

## ON SLINGSHOT° RIDE COMMAND° DISPLAY

- Connect USB drive to USB cable in glove box.
- 2 Go to the settings menu and select Update Maps.
- 3 Select Create Key in pop-up menu. Disconnect USB when completed.

## ON COMPUTER

- *Connect USB drive (with key on it) to computer and visit www.polaris.com/slingshot-ride-command.*
- **2** Download and launch Map Toolbox.
- 3 Log in or create account (Map Toolbox is separate from Ride Command® account).
- *Select Available Update to update current maps or Buy Content to purchase new map regions.*
- 5 Follow instructions in Map Toolbox and disconnect USB drive when completed.

#### **RETURN TO SLINGSHOT®**

- *1* Reconnect USB drive to USB cable.
- **2** Go to the settings menu and select Update Maps.
- 3 Select Update Map in pop-up menu and follow on-screen instructions. This may take up to 30 minutes to complete.

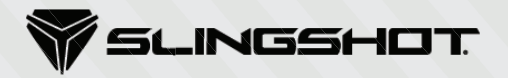